## Instrukcja blokowania możliwości pobierania nagranych plików w MS Teams

1. Po wyświetleniu w sharepoincie nagranego pliku przechodzimy do opcji "Udostępnij"

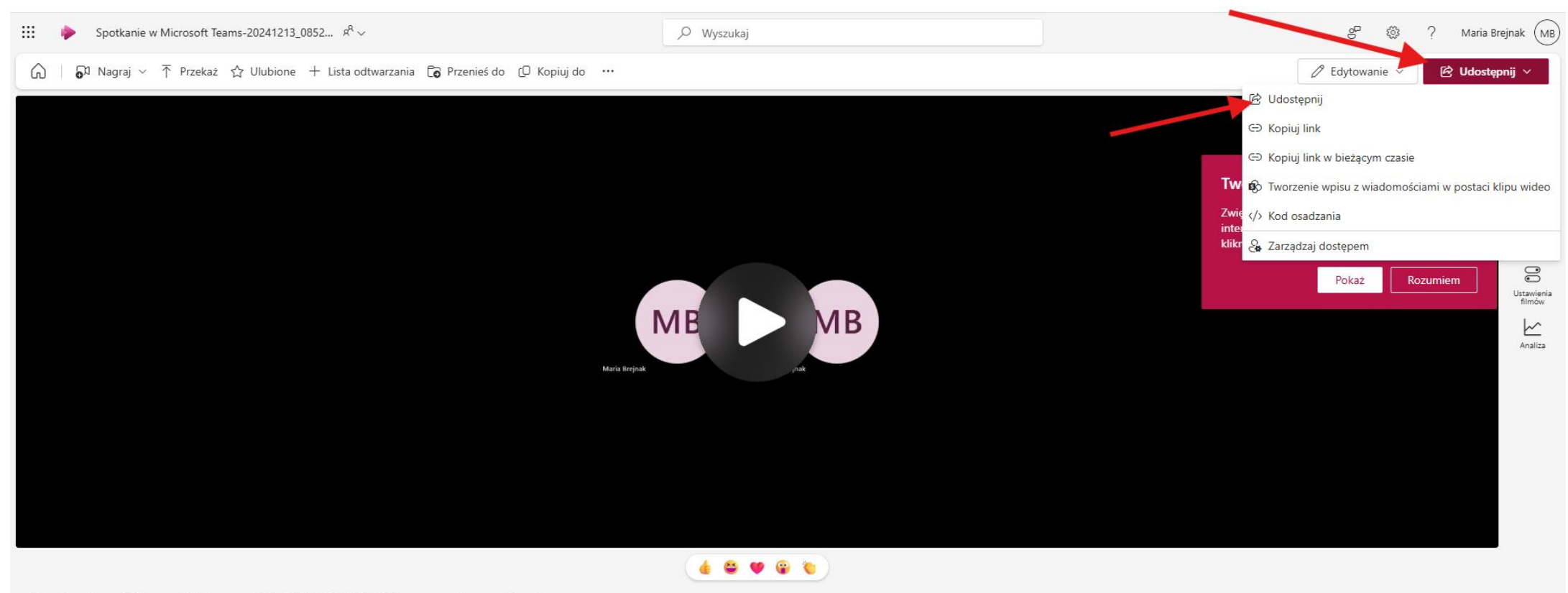

Spotkanie w Microsoft Teams-20241213\_085213-Nagrywanie spotkania

## 2. Wchodzimy w zębate koło

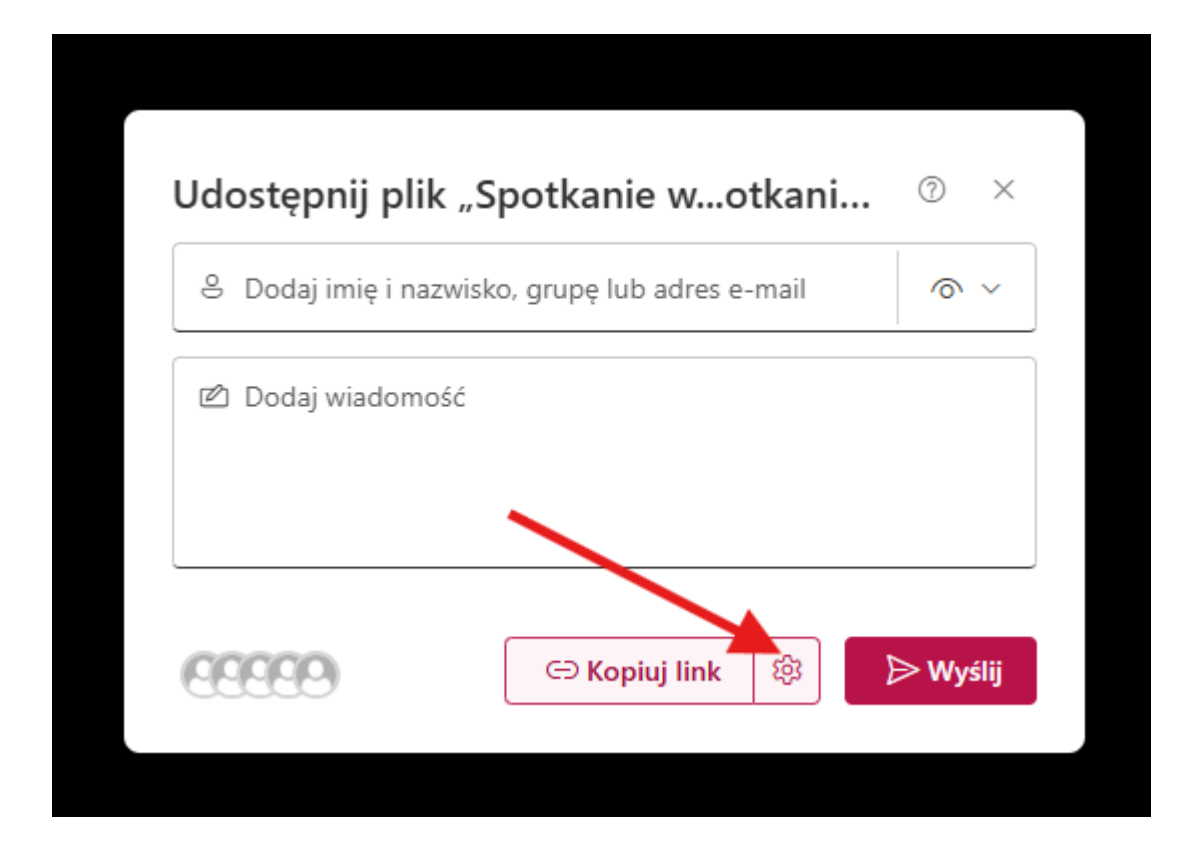

3. Następnie w opcji "Więcej ustawień" wybieramy "Nie można pobrać"

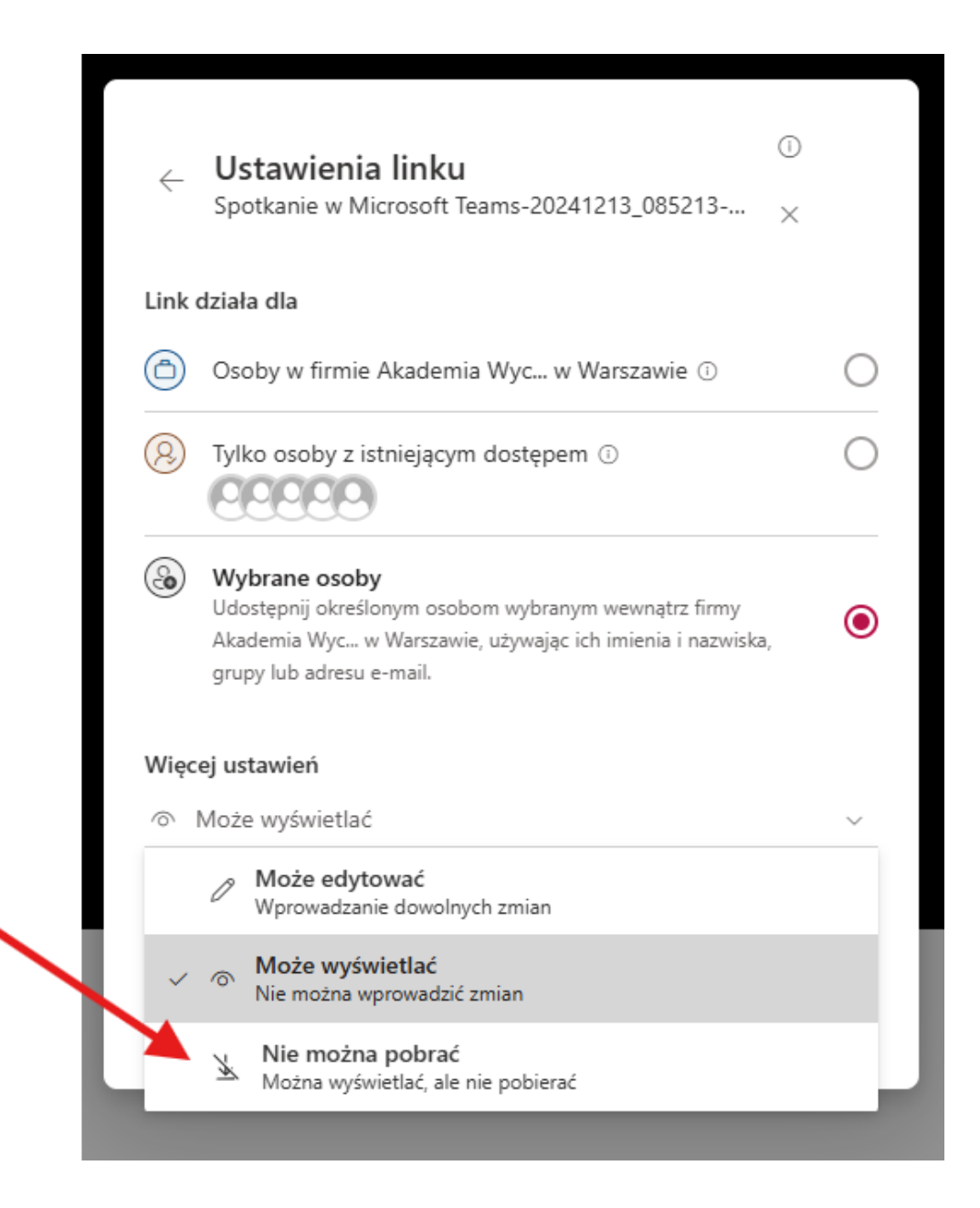

4. Widzimy, że wybrana przez nas opcja "Nie można pobrać" została wyświetlona, a następnie klikamy "Zastosuj"

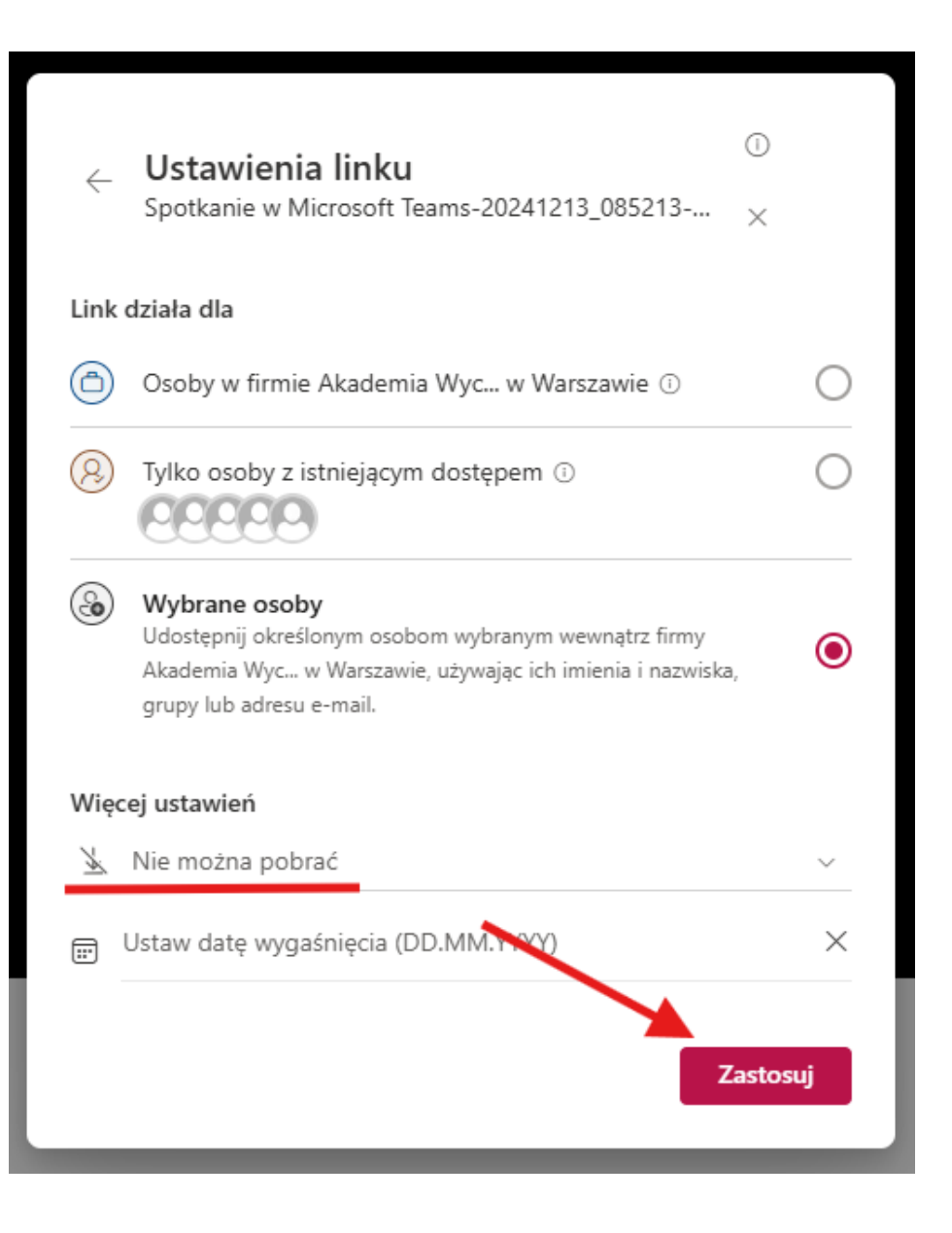

5. Po najechaniu myszką na "Kopiuj link" widzimy komunikat "Określone przez Ciebie osoby, które mają ten link mogą wyświetlać, ale nie mogą pobierać".

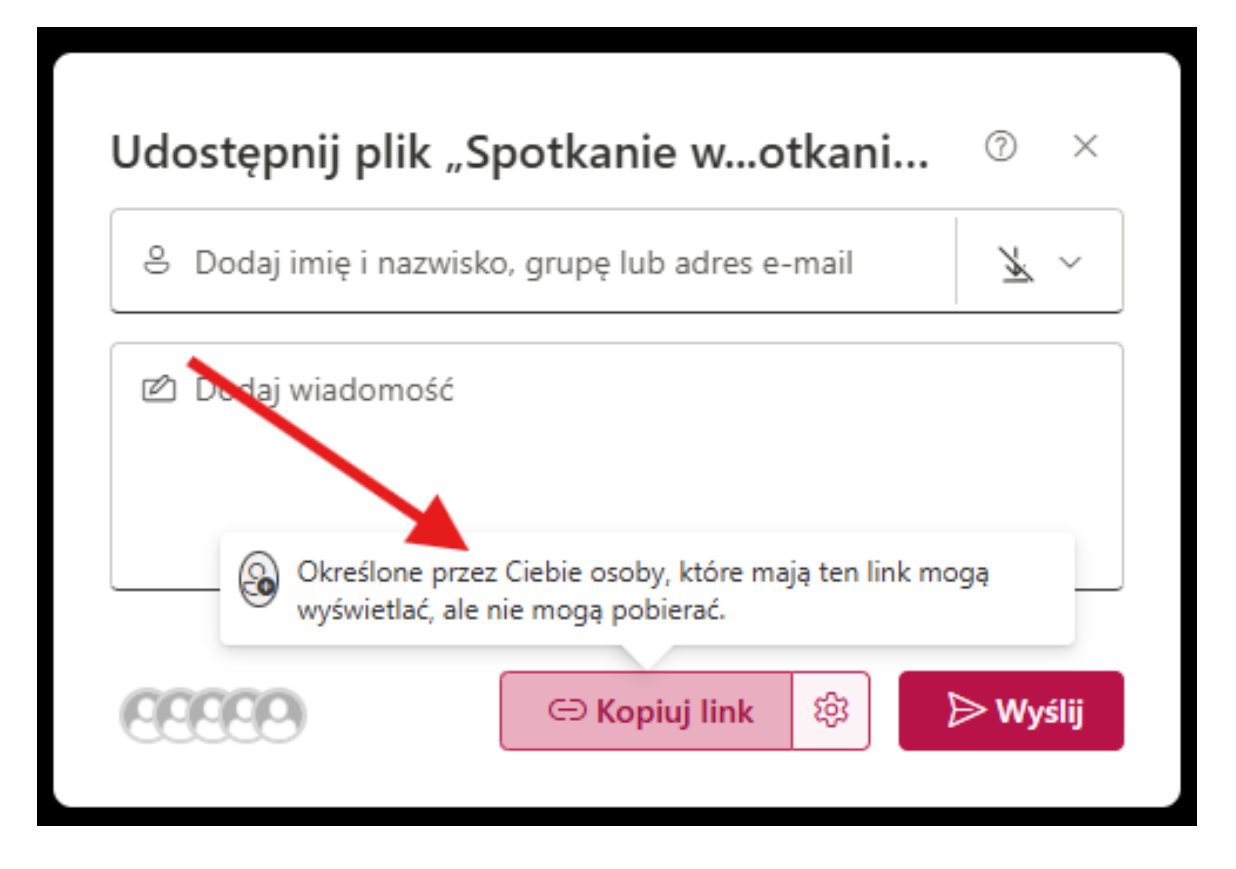